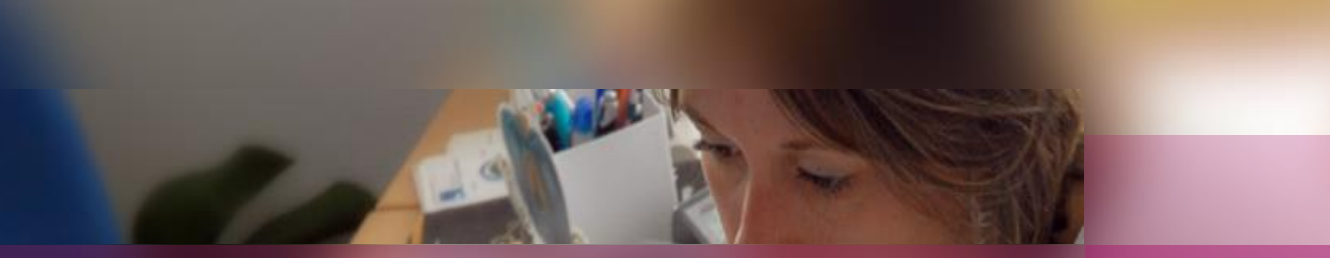

## **Documentation Etablissement**

**APPLICATION CYCLADES** 

Mentions Complémentaires Niveau 3 et 4

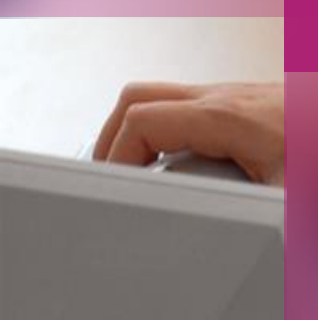

Étape de gestion INSCRIPTION

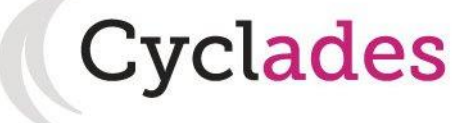

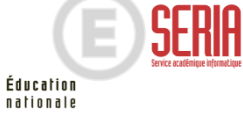

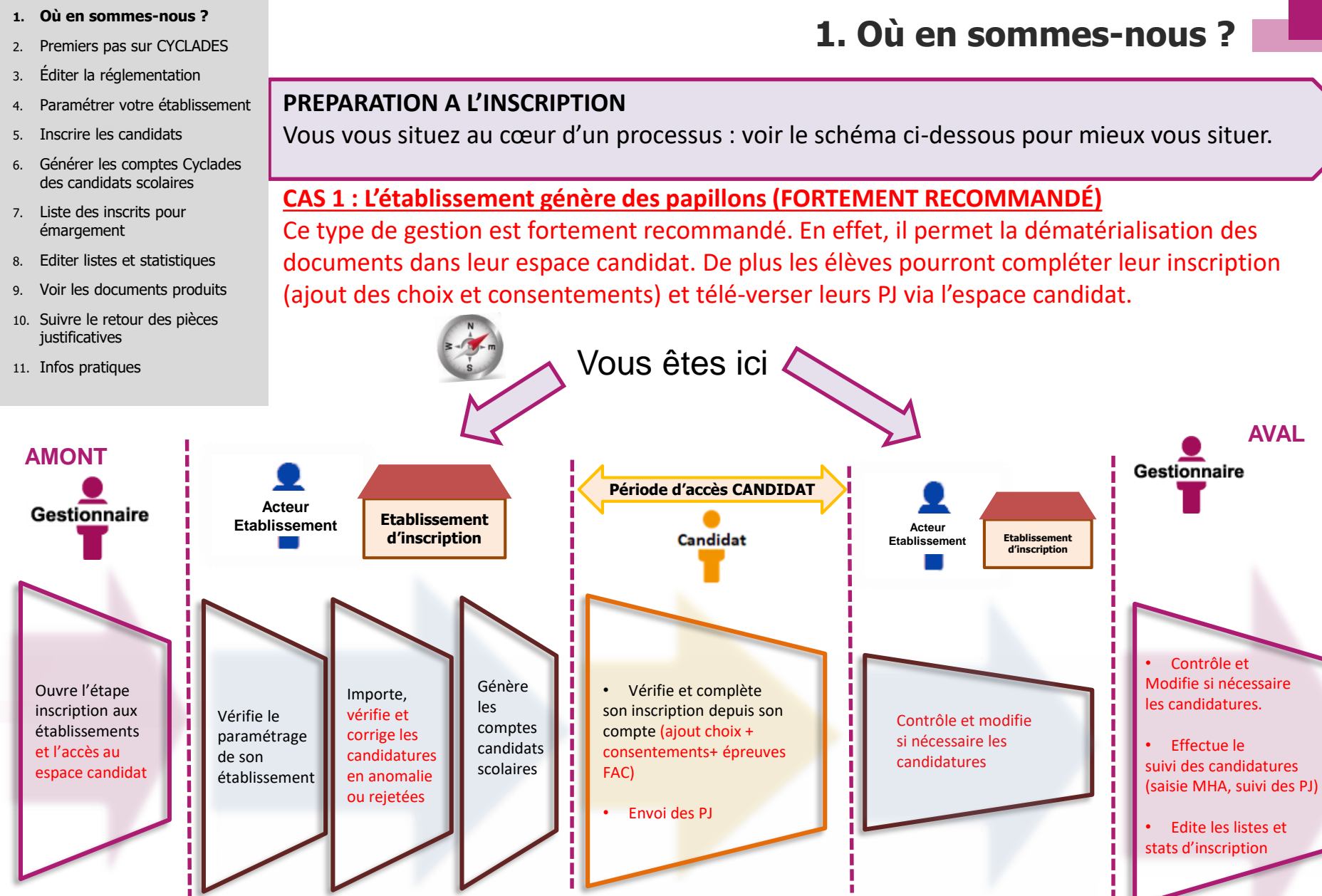

Période d'inscription Établissement

18 novembre 2020 Étape de gestion Inscription au MCP par l'Etablissement – v1.0 diapo 2

Éducation

nationale

- 1. Où en sommes-nous ?
- 2. Premiers pas sur CYCLADES
- 3. Éditer la réglementation
- 4. Paramétrer votre établissement
- 5. Inscrire les candidats
- 6. Générer les comptes Cyclades des candidats scolaires
- 7. Liste des inscrits pour émargement
- 8. Editer listes et statistiques
- 9. Voir les documents produits
- 10. Suivre le retour des pièces justificatives
- 11. Infos pratiques

## 1. Où en sommes-nous ?

Éducation nationale

## **PREPARATION A L'INSCRIPTION**

Vous vous situez au cœur d'un processus : voir le schéma ci-dessous pour mieux vous situer.

## CAS 2 : L'établissement NE génère PAS des papillons (NON RECOMMANDÉ)

Ce type de gestion est fortement déconseillé car les documents publiés ne sont pas dématérialisés, et l'établissement devra donc les éditer pour les remettre à ses élèves. De plus, le candidat ne pourra pas télé-verser ses PJ depuis l'espace candidat, et cela implique aux établissements de finaliser toutes les inscriptions de ses élèves avant la fin de la période d'inscription (ajout choix et consentements).

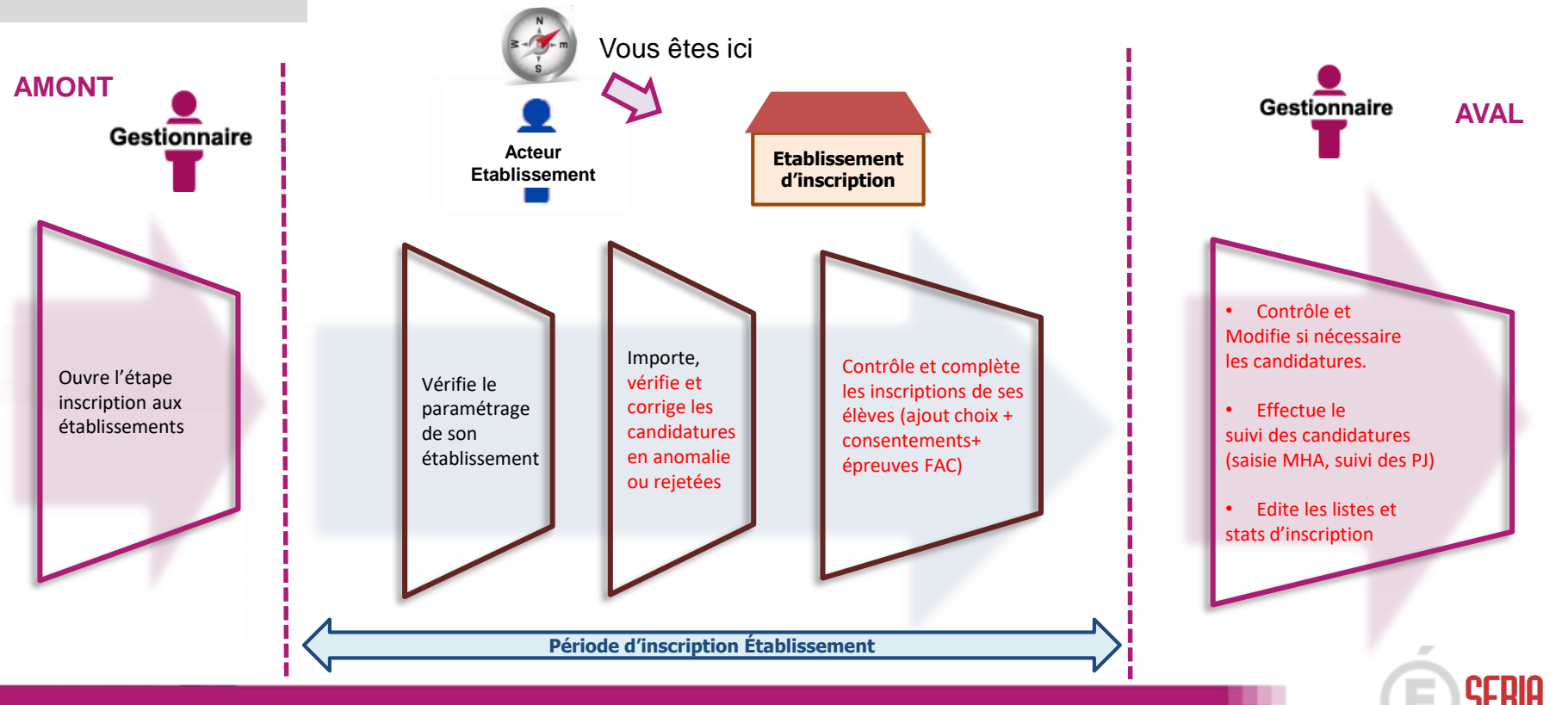

18 novembre 2020 Étape de gestion Inscription au MCP par l'Etablissement – v1.0 diapo 3

- 1. Où en sommes-nous ?
- 2. Premiers pas sur CYCLADES
- 3. Éditer la réglementation
- 4. Paramétrer votre établissement
- 5. Inscrire les candidats
- 6. Générer les comptes Cyclades des candidats scolaires
- 7. Liste des inscrits pour émargement
- 8. Editer listes et statistiques
- 9. Voir les documents produits
- 10. Suivre le retour des pièces justificatives
- 11. Infos pratiques

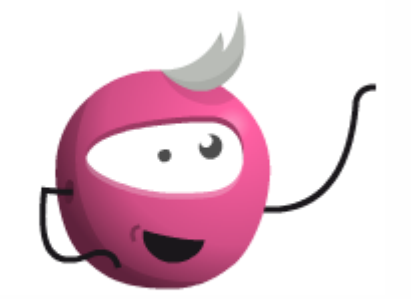

2. Premiers pas sur CYCLADES

Pour vous premiers pas sur CYCLADES, vous pouvez vous référer à la fiche mémo :

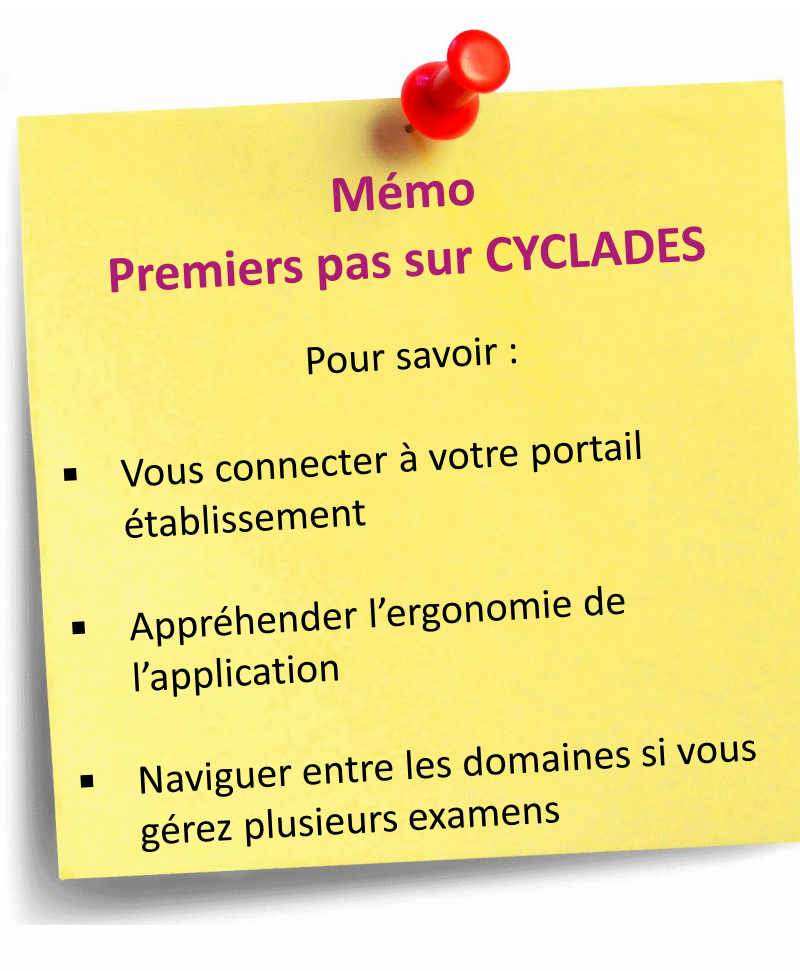

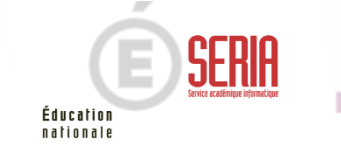

18 novembre 2020 Étape de gestion Inscription au MCP par l'Etablissement – v1.0 diapo 4

- 1. Où en sommes-nous ?
- Premiers pas sur CYCLADES 2.
- 3. Éditer la réglementation
- Paramétrer votre établissement 4.
- Inscrire les candidats 5.
- 6. Générer les comptes Cyclades des candidats scolaires

- 7. Liste des inscrits pour émargement
- Editer listes et statistiques 8.
- Voir les documents produits 9.
- 10. Suivre le retour des pièces justificatives
- 11. Infos pratiques

# **3. Editer la réglementation**

Vous avez la possibilité d'éditer la traduction réglementation CYCLADES.

Cette activité se trouve dans l'étape de gestion « REGLEMENTATION » :

| ACCUEIL        | MON ÉTABLISSEMENT 👻        | RÉ    | GLEMENTATION -       | INSCRIPTION          | OR   | Ganisation - |
|----------------|----------------------------|-------|----------------------|----------------------|------|--------------|
|                |                            | +     | Editer la traduction | réglementaire Cyclad | des  |              |
| Elle permet de | e visualiser la réglementa | ation | (épreuves, liste d   | de choix, etc.) au   | form | nat PDF.     |

Attention ! Cette édition ne tient pas compte des adaptations locales.

Que souhaitez vous éditer?

La règlementation : épreuves, liste de choix et pièces justificatives
 Attention, cette édition ne comprend pas les adaptations locales académiques
 Attention, cette édition ne comprend pas les adaptations locales académiques
 Attention, cette édition ne comprend pas les adaptations locales académiques
 Attention, cette édition ne comprend pas les adaptations locales académiques
 Attention, cette édition ne comprend pas les adaptations locales académiques
 Attention, cette édition ne comprend pas les adaptations locales académiques
 Attention, cette édition ne comprend pas les adaptations locales académiques
 Attention, cette édition ne comprend pas les adaptations locales
 Académiques
 Attention, cette édition ne comprend pas les adaptations
 Académiques
 Attention, cette édition ne comprend pas les adaptations
 Académiques
 Attention, cette édition ne comprend pas les adaptations
 Académiques
 Attention, cette édition
 Attention, cette édition
 Attention, cette édition
 Académiques
 Attention, cette édition
 Attention, cette édition
 Attention, cette édition
 Attention, cette édition
 Attention, cette édition
 Attention, cette édition
 Attention, cette
 Attention, cette
 Attention, cette
 Attention, cette
 Attention, cette
 Attention, cette
 Attention, cette
 Attention, cette
 Attention, cette
 Attention, cette
 Attention, cette
 Attention, cette
 Attention, cette
 Attention, cette
 Attention, cette
 Attention, cette
 Attention, cette
 Attention, cette
 Attention, cette
 Attention, cette
 Attention, cette
 Attention, cette
 Attention, cette
 Attention, cette
 Attention, cette
 Attention, cette
 Attention, cette
 Attention, cette
 Attention, cette
 Attention, cette
 Attention, cette
 Attention, cette
 Attention, cette
 Attention, cette
 Attention, cette
 Attentind
 Attention, cette
 Attention, cette
 Attentind

Visualiser

Éducation nationale

Cliquez sur Visualiser pour obtenir la Réglementation au format PDF

18 novembre 2020 | Étape de gestion Inscription au MCP par l'Etablissement – v1.0 | diapo 5

- 1. Où en sommes-nous ?
- 2. Premiers pas sur CYCLADES
- 3. Éditer la réglementation
- 4. Paramétrer votre établissement
- 5. Inscrire les candidats
- 6. Générer les comptes Cyclades des candidats scolaires
- 7. Liste des inscrits pour émargement
- 8. Editer listes et statistiques
- 9. Voir les documents produits
- 10. Suivre le retour des pièces justificatives
- 11. Infos pratiques

Mémo Paramétrer mon établissement

Pour savoir :

- Où trouver les informations générales de mon établissement
- Vérifier les données pré-remplies par le service examen
- Paramétrer les Lieux / Sites / Bâtiments / Salles
- Consulter les plannings

## 4. Paramétrer votre établissement

Mémo

Gérer les paramètres d'inscriptions

Pour vérifier les paramètres gérés dans votre établissement, à savoir :

Les catégories de candidats

Les divisions de classe

Les habilitations CCF

Les qualifications et enseignements

Les statuts de l'établissement

Pour paramétrer les droits intrinsèques de votre établissement, ainsi que de le préparer en vue des inscriptions sur CYCLADES, vous pouvez vous référer aux fiches mémo :

Education ationale

- 1. Où en sommes-nous ?
- 2. Premiers pas sur CYCLADES
- 3. Éditer la réglementation
- 4. Paramétrer votre établissement

#### 5. Inscrire les candidats

- 6. Générer les comptes Cyclades des candidats scolaires
- 7. Liste des inscrits pour émargement
- 8. Editer listes et statistiques
- 9. Voir les documents produits
- 10. Suivre le retour des pièces justificatives
- 11. Infos pratiques

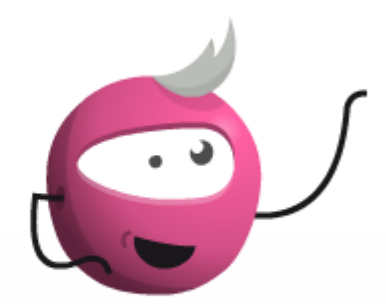

# 5. Inscrire les candidats (via import)

Pour savoir comment importer puis gérer l'inscription de vos élèves, deux fiches mémos sont à votre disposition :

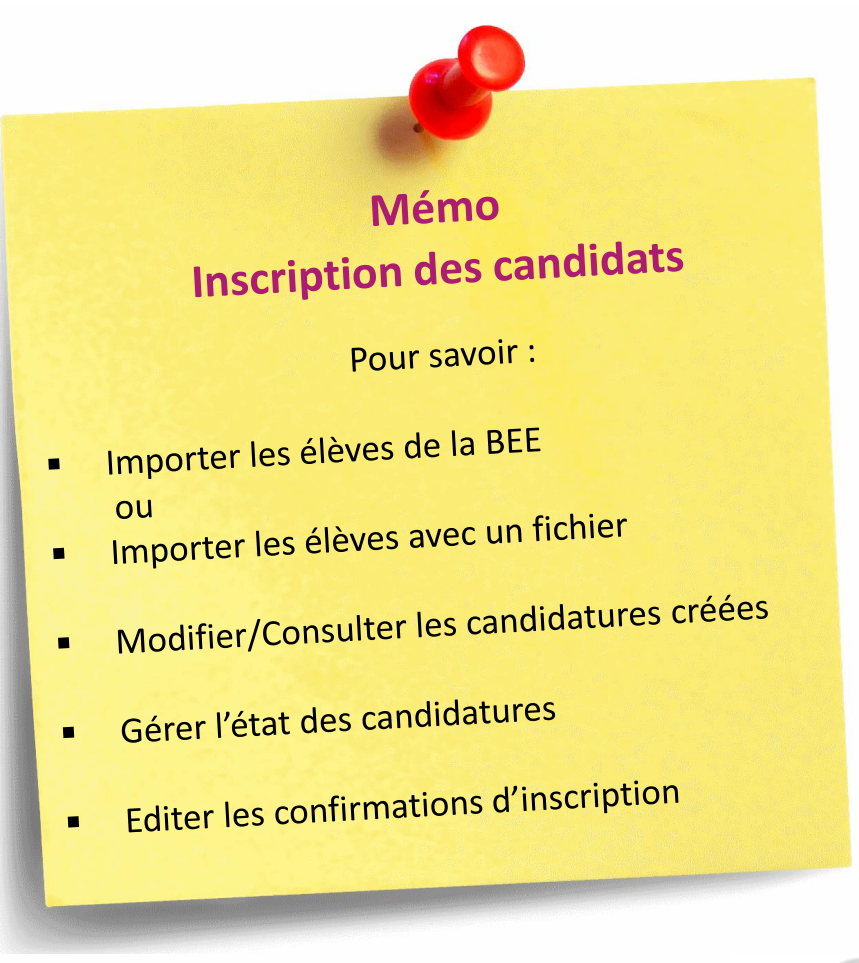

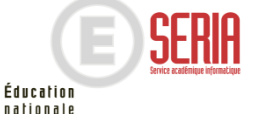

- 1. Où en sommes-nous ?
- 2. Premiers pas sur CYCLADES
- 3. Éditer la réglementation
- 4. Paramétrer votre établissement
- 5. Inscrire les candidats
- 6. Générer les comptes Cyclades des candidats scolaires
- 7. Liste des inscrits pour émargement
- 8. Editer listes et statistiques
- 9. Voir les documents produits
- 10. Suivre le retour des pièces justificatives
- 11. Infos pratiques

### Pour créer une nouvelle candidature, il est nécessaire de remplir tous les onglets.

Les boutons « Enregistrer » et « Visualiser / Imprimer » ne seront disponibles qu'une fois positionné sur l'onglet « Récapitulatif ».

La gestion des candidatures est ensuite la même que celle décrite pour les imports.

## Créer les candidatures manquantes : En plus des deux activités d'import, cette activité permet de créer une candidature de façon unitaire, via l'activité INSCRIPTION > Inscrire > Inscrire un nouvel élève.

# INSCRIPTION ORGANISATION ÉVALUATION RÉSULTATS Inscrire Paramètres d'inscriptions Consulter le compte rendu de l'import automatique des candidats de la BEE Importer mes élèves via fichier

Éducation nationale

Inscrire un nouvel élève

**5.** Inscrire les candidats (manuellement)

|                                        |                                         |              |                  |                    |                    | Etat * Inscrit |
|----------------------------------------|-----------------------------------------|--------------|------------------|--------------------|--------------------|----------------|
| - Identification 🛛 😢 🛛 2 - Infos cand  | didature 3 - Qualification présentée    | 4 - Acquis   | 5 - Epreuves     | 6 - Récapitulatif  | 7 - N° Inscription |                |
| ▶ Identité                             |                                         |              | Naissance        |                    |                    |                |
| INE                                    |                                         |              | Pay              | s de naissance *   |                    | ~              |
| Civilité <u>*</u>                      | ~                                       |              | Dat              | e de naissance *   |                    |                |
| Nom de famille *<br>Nom de naissance   |                                         |              | Confirmation dat | e de naissance *   |                    |                |
| Confirmation du nom *                  |                                         |              | Département,     | DOM ou COM de      |                    |                |
| Nom d'usage<br>Nom marital par exemple |                                         |              | Commun           | e de naissance *   |                    |                |
| Prénoms *                              |                                         |              |                  | Nationalité *      | ~                  |                |
| ▶ Adresse                              |                                         |              | Contacts         |                    |                    |                |
| Saisir le pays, la commune, le code p  | postal et au moins un des quatre champs | facultatifs. | Té               | léphone mobile *   |                    |                |
| Pays <u>*</u>                          | FRANCE (dont OUTRE-MER)                 | $\sim$       |                  | Téléphone fixe     |                    |                |
| Adresse 1                              |                                         |              |                  | Adresse mail *     |                    |                |
| Adresse 2                              |                                         |              | Confirmatio      | n adresse mail * 🗌 |                    |                |
| Adresse 3                              |                                         |              |                  |                    |                    |                |
| Adresse 4                              |                                         |              |                  |                    |                    |                |

- ATTENTION ! I'INE est obligatoire dans le cas où :
- pays établissement = France (avec DOM COM TOM)
- **ET** catégorie candidat = Scolaire
- **ET** statut public ou privé sous contrat
- **ET** ministère de tutelle = Education Nationale

- 1. Où en sommes-nous ?
- 2. Premiers pas sur CYCLADES
- 3. Éditer la réglementation
- 4. Paramétrer votre établissement
- 5. Inscrire les candidats
- Générer les comptes Cyclades des candidats scolaires
- 7. Liste des inscrits pour émargement
- 8. Editer listes et statistiques
- 9. Voir les documents produits
- 10. Suivre le retour des pièces justificatives
- 11. Infos pratiques

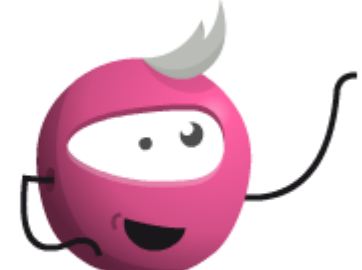

## 6. Générer les comptes Cyclades des candidats scolaires

Si vous souhaitez créer des comptes pour les candidats scolaires, vous pouvez vous référer à la fiche mémo :

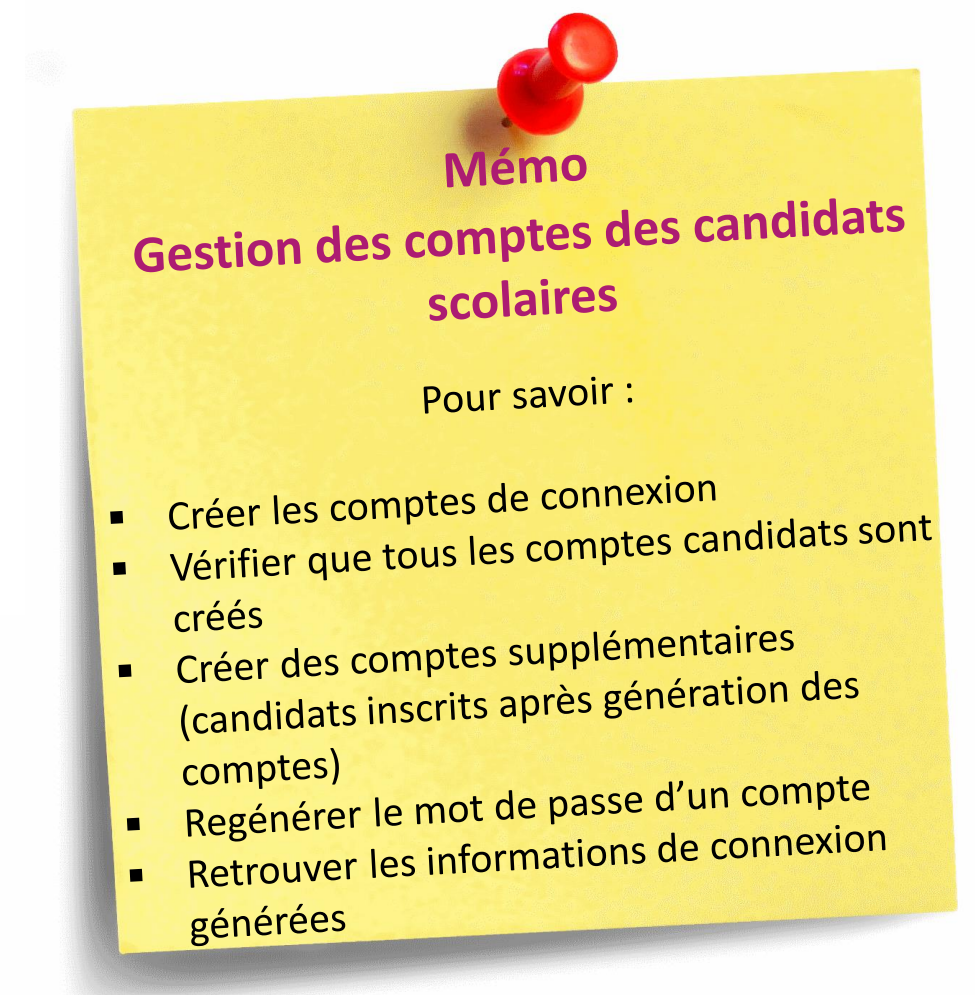

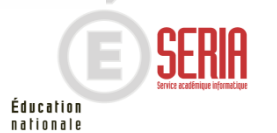

- 1. Où en sommes-nous ?
- 2. Premiers pas sur CYCLADES
- 3. Éditer la réglementation
- 4. Paramétrer votre établissement
- 5. Inscrire les candidats
- 6. Générer les comptes Cyclades des candidats scolaires
- 7. Liste des inscrits pour émargement
- 8. Editer listes et statistiques
- 9. Voir les documents produits
- 10. Suivre le retour des pièces justificatives
- 11. Infos pratiques

Si besoin, vous pouvez également éditer **une liste des inscrits pour émargement** (formats PDF ou CSV).

Exemple pour ce type de liste :

- vous pouvez éditer cette liste par Spécialité ou par Division de classe.
- vous pouvez éditer la liste en PDF (bouton Visualiser) ou en CSV (bouton Exporter CSV)

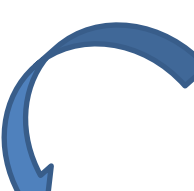

| 7. Liste des inscr | its pou       | ır émarg     | gemen        | t         |
|--------------------|---------------|--------------|--------------|-----------|
|                    | INSCRIPTION - | ORGANISATION | ÉVALUATION 🔻 | RÉSULTATS |
|                    | Inscrire      |              |              |           |
|                    |               |              |              |           |

- Paramètres d'inscriptions
- Consulter le compte rendu de l'import automatique des candidats de la BEE
- Importer mes élèves via fichier
- Inscrire un nouvel élève

#### Modifier Inscription

- Modifier / Consulter mes élèves
- Gérer l'état des candidatures
- Modifier autorisation communication résultats (Presse ... )

#### Génération de documents

- Confirmations d'inscription
- Listes des inscrits pour émargement
- Listes de travai
- Statistique de travail
- Documents générés pour mes élèves
- Confirmation d'inscription
- Aménagements d'épreuves
- Gérer les pièces justificatives
- Suivre les retours de pièces justificatives

| (4 candidature(              | s))                  |           |            |                         |                                                   |
|------------------------------|----------------------|-----------|------------|-------------------------|---------------------------------------------------|
| Nº Candidat                  | Nom de famille       | Prénom(s) | Date de    | Commune de              | Adresse Candidat                                  |
| N° Inscription               | Nom d'usage          |           | Naissance  | Naissance               |                                                   |
| 01844008566<br>001 Version 3 | BUNIET DEUX HULNABEE | Fabien    | 10/08/1998 | COUDEKERQUE-<br>BRANCHE | 51 RUE DE LA BASTILLE<br>59640 DUNKERQUE          |
| 01844008366<br>001 Version 2 | coco<br>-            | Laurent   | 01/01/2002 | RENNES                  | 6 Rue des cailloux<br>69001 LYON                  |
| 01844008567<br>001 Version 3 | DEMEESTER JJLNABEE   | Maryssa   | 20/04/1999 | GRANDE-SYNTHE           | 74 CITE DES DEUX<br>SYNTHE<br>59760 GRANDE SYNTHE |
| 01844008565<br>001 Version 2 | MAUWERSLNABEE        | Florian   | 10/12/1997 | ROSENDAEL               | 23 IMPASSE ARDEANS<br>59140 DUNKERQUE             |
|                              |                      |           |            |                         |                                                   |

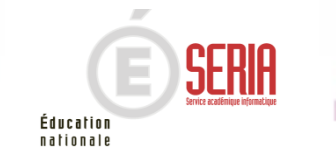

- 1. Où en sommes-nous ?
- 2. Premiers pas sur CYCLADES
- 3. Éditer la réglementation
- 4. Paramétrer votre établissement
- 5. Inscrire les candidats
- 6. Générer les comptes Cyclades des candidats scolaires
- 7. Liste des inscrits pour émargement
- 8. Editer listes et statistiques
- 9. Voir les documents produits
- 10. Suivre le retour des pièces justificatives
- 11. Infos pratiques

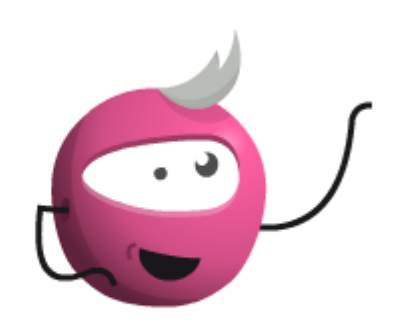

Mémo Édition des listes et statistiques Pour savoir : Éditer les différents types de listes de candidats et élèves Éditer des statistiques vous permettant de contrôler les

inscriptions

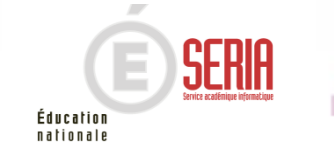

# 8. Editer listes et statistiques

Pour savoir comment contrôler vos inscriptions à l'aide de listes et de statistiques, vous pouvez consulter le mémo :

| 1  | Οù | en  | sommes-nous     | ? |
|----|----|-----|-----------------|---|
| ±. | ou | CII | 301111103 11003 | • |

- 2. Premiers pas sur CYCLADES
- 3. Éditer la réglementation
- 4. Paramétrer votre établissement
- 5. Inscrire les candidats
- 6. Générer les comptes Cyclades des candidats scolaires
- Liste des inscrits pour émargement
- 8. Editer listes et statistiques
- 9. Voir les documents produits
- 10. Suivre le retour des pièces justificatives
- 11. Infos pratiques

Cyclades vous permet de **consulter** les documents produits par le service examen et publiés dans l'espace documentaire.

- A l'étape INSCRIPTION, 2 documents sont disponibles :
- Les confirmations d'inscription
- Les notifications d'aménagements d'épreuves

Les documents sont visibles par votre établissement une fois que le gestionnaire des examens les a publiés de façon officielle depuis son portail.

## 9. Voir les documents produits

| INSCRIPTION - ORGANISATION                           | N ÉVALUAT          |           | RÉSULTATS          |
|------------------------------------------------------|--------------------|-----------|--------------------|
| Inscrire                                             |                    |           |                    |
| Paramètres d'inscriptions                            |                    |           |                    |
| <ul> <li>Consulter le compte rendu de l</li> </ul>   | 'import automatiq  | ue des ca | andidats de la BEE |
| <ul> <li>Importer mes élèves via fichier</li> </ul>  |                    |           |                    |
| Inscrire un nouvel élève                             |                    |           |                    |
| Modifier Inscription                                 |                    |           |                    |
| <ul> <li>Modifier / Consulter mes élèves</li> </ul>  | 5                  |           |                    |
| <ul> <li>Gérer l'état des candidatures</li> </ul>    |                    |           |                    |
| <ul> <li>Modifier autorisation communic</li> </ul>   | ation résultats (P | resse )   | )                  |
| Génération de documents                              |                    |           |                    |
| <ul> <li>Confirmations d'inscription</li> </ul>      |                    |           |                    |
| <ul> <li>Listes des inscrits pour émarge</li> </ul>  | ement              |           |                    |
| <ul> <li>Listes de travail</li> </ul>                |                    |           |                    |
| <ul> <li>Statistique de travail</li> </ul>           |                    |           |                    |
| Documents générés pour mes                           | élèves             |           |                    |
| Confirmation d'inscription                           |                    |           |                    |
| Aménagements d'épreuves                              |                    |           |                    |
| Gérer les pièces justificatives                      |                    |           |                    |
| <ul> <li>Suivre les retours de pièces jus</li> </ul> | stificatives       |           |                    |

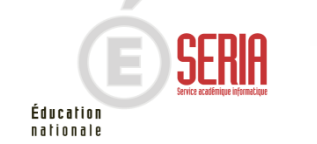

- 1. Où en sommes-nous ?
- 2. Premiers pas sur CYCLADES
- 3. Éditer la réglementation
- 4. Paramétrer votre établissement
- 5. Inscrire les candidats
- 6. Générer les comptes Cyclades des candidats scolaires
- Liste des inscrits pour émargement
- 8. Editer listes et statistiques
- 9. Voir les documents produits
- 10. Suivre le retour des pièces justificatives
- 11. Infos pratiques

## 9. Voir les documents produits

| 1. Les confirmations d'inscripti                                       | on                                                                                                    |
|------------------------------------------------------------------------|----------------------------------------------------------------------------------------------------|
| Deux sous-activités disponibles :                                      | Confirmation d'un<br>élève                                                                                |
|                                                                        | Confirmations en<br>masse de mes<br>élèves                                                                |
| L'activité « Confirmation par candid recherche d'un candidat, vous pou | dat » permet une consultation individuelle. Ainsi, après<br>ivez consulter sa confirmation d'inscription. |
| Liste des documents publiés pour la                                    | a candidature nº 1805005478 - 1                                                                           |
| Confirmation d'inscription Versi                                       |                                                                                                    |
|                                                                        | ion n°1 mis a jour le 31/01/2018                                                                          |

L'activité « Confirmation en masse » permet une consultation de toutes les confirmations publiées pour votre établissement.

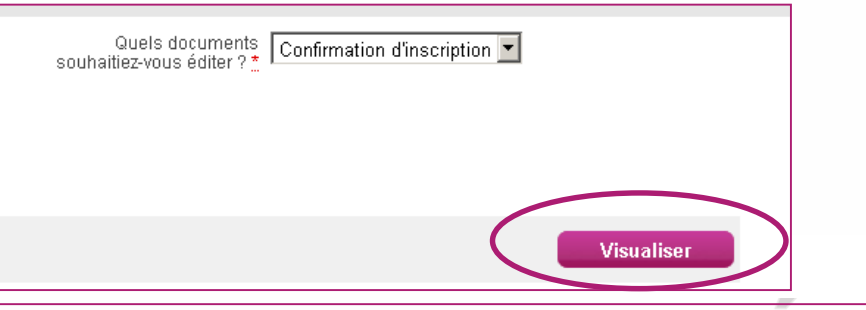

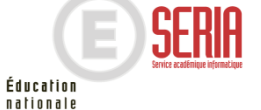

18 novembre 2020 | Étape de gestion Inscription au MCP par l'Etablissement - v1.0 | diapo 13

|               | en sommes-nous ?                                                                                                    | 0 Vair las desuments produits                                                                                                    |
|---------------|----------------------------------------------------------------------------------------------------|----------------------------------------------------------------------------------------------------|
| Prer          | niers pas sur CYCLADES                                                                                                    | 9. voir les documents produits                                                                                                    |
| Édit          | er la réglementation                                                                                                    |                                                                                                    |
| Para          | métrer votre établissement                                                                                                    | 2 Les notifications des mesures d'aménagement                                                                                                    |
| Insc          | rire les candidats                                                                                                    |                                                                                                    |
| Gén<br>des    | érer les comptes Cyclades<br>candidats scolaires                                                                                                    | Notification                                                                                                    |
| Liste<br>éma  | e des inscrits pour<br>rgement                                                                                                    | Les activités                                                                                                    |
| Edit          | er listes et statistiques                                                                                                    | individuelle.                                                                                                    |
| Voir          | les documents produits                                                                                                    | Ainsi, après recherche d'un candidat, vous pouvez consulter les documents.                                                                                                    |
| Suiv<br>justi | re le retour des pièces<br>ficatives                                                                                                    | Modifier la recherche                                                                                                    |
| . Info        | s pratiques                                                                                                    | Afficher 7 🔽 éléments                                                                                                    |
|               | Liste des candidatures                                                                                                    | Liste des candidatures                                                                                                    |
|               | 1805005478                                                                                                    | 1 Version 01 COVER 1805005478 1 Version 01                                                                                                    |
|               | Affichage de l'élément 1 à 1 sur 1 él                                                                                                    | ément(s)                                                                                                    |
|               |                                                                                                    |                                                                                                    |
|               | Liste des documents publiés<br>Notification mesures am<br>Cliquer sur le lien pour ouvrir/tél                                                        | <ul> <li>s pour la candidature n° 1805005478 - 1</li> <li>hénagements : Version n°1 mis à jour le 31/01/2018</li> <li>Liste des documents publiés pour la candidature n° 1805005478 - 1         <ul> <li>Accusé réception MDPH : Version n°1 mis à jour le 31/01/2018</li> <li>Cliquer sur le lien pour ouvrin/télécharger le document.</li> </ul> </li> </ul>                                                                                                    |
|               | Liste des documents publiés<br>Notification mesures am<br>Cliquer sur le lien pour ouvrir/tél<br>Notification<br>d'aménagem<br>masse de mu<br>élèves | s pour la candidature n° 1805005478 - 1 hénagements : Version n°1 mis à jour le 31/01/2018 lécharger le document. Cliquer sur le lien pour ouvrir/télécharger le document. cliquer sur le lien pour ouvrir/télécharger le document.                                                                                                    |
|               | Liste des documents publiés<br>Notification mesures am<br>Cliquer sur le lien pour ouvrir/tél<br>Notification<br>d'aménagem<br>masse de mu<br>élèves | s pour la candidature n° 1805005478 - 1 hénagements : Version n°1 mis à jour le 31/01/2018 Liste des documents publiés pour la candidature n° 1805005478 - 1 Accusé réception MDPH : Version n°1 mis à jour le 31/01/2018 Cliquer sur le lien pour ouvrintélécharger le document. Cliquer sur le lien pour ouvrintélécharger le document. Ces activités permettent une consultation de toutes les notifications et AR publiés par le service examen pour votre établissement. |

Éducation nationale

- 1. Où en sommes-nous ?
- 2. Premiers pas sur CYCLADES
- 3. Éditer la réglementation
- 4. Paramétrer votre établissement
- 5. Inscrire les candidats
- 6. Liste des inscrits pour émargement
- 7. Gérer les consentements
- 8. Editer listes et statistiques
- 9. Voir les documents produits
- 10. Suivre le retour des pièces justificatives
- 11. Infos pratiques

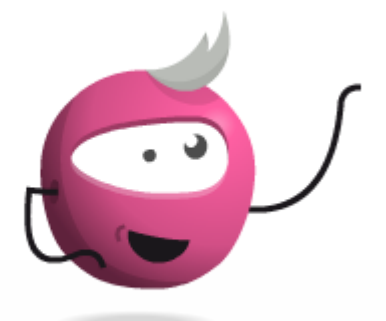

# **10. Suivre le retour des pièces justificatives**

Pour savoir comment suivre les retours des pièces justificatives, vous pouvez consulter le mémo :

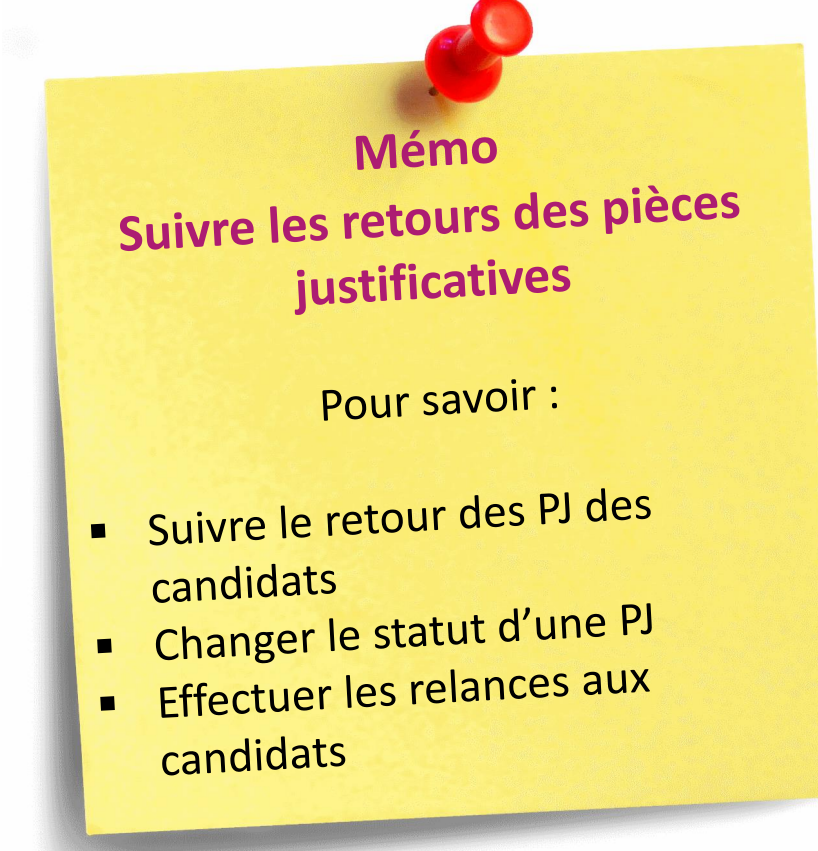

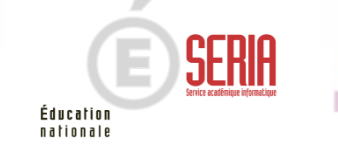

18 novembre 2020 Étape de gestion Inscription au MCP par l'Etablissement – v1.0 diapo 15

- 1. Où en sommes-nous ?
- 2. Premiers pas sur CYCLADES
- 3. Éditer la réglementation
- 4. Paramétrer votre établissement
- 5. Inscrire les candidats
- 6. Générer les comptes Cyclades des candidats scolaires
- Liste des inscrits pour émargement
- 8. Editer listes et statistiques
- 9. Voir les documents produits
- 10. Suivre le retour des pièces justificatives
- 11. Infos pratiques

Aides et supports à votre disposition

Nous mettons à votre disposition des aides et des supports vous permettant de mieux vous familiariser et de comprendre comment utiliser Cyclades.

Vous pouvez accéder à l'aide globale
 en ligne de l'application.

L'aide globale est accessible depuis le bouton **AIDE ?** Situé en haut à droite de votre écran.

Vous pouvez accéder, à l'aide du sommaire, à toutes les aides disponibles pour CYCLADES.

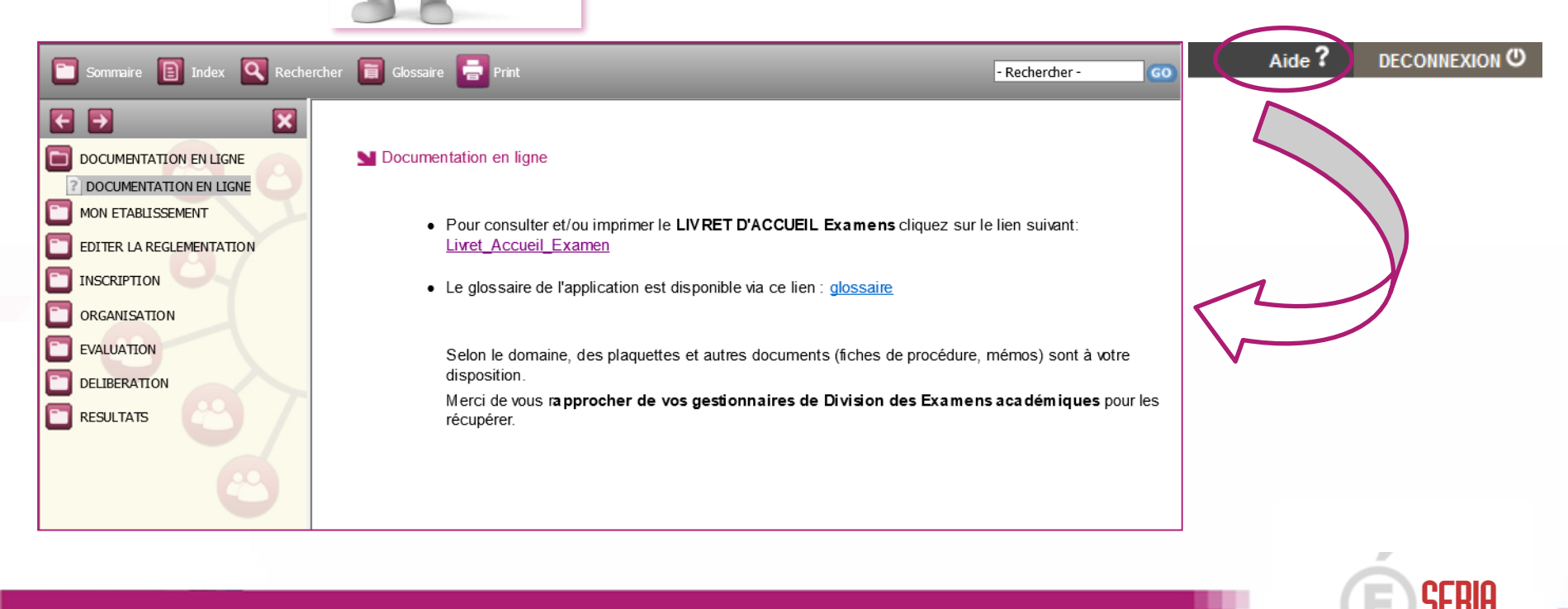

Aide en

ligne

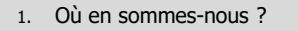

- Premiers pas sur CYCLADES
- Éditer la réglementation
- Paramétrer votre établissement 4.
- Inscrire les candidats 5.
- 6. Générer les comptes Cyclades des candidats scolaires
- Liste des inscrits pour émargement
- Editer listes et statistiques 8.
- Voir les documents produits 9.
- 10. Suivre le retour des pièces justificatives
- 11. Infos pratigues

Aides et supports à votre disposition

Éducation nationale

Vous avez besoin d'aide ?

Nous mettons à votre disposition des aides et des supports vous permettant de mieux vous familiariser et de comprendre comment utiliser Cyclades.

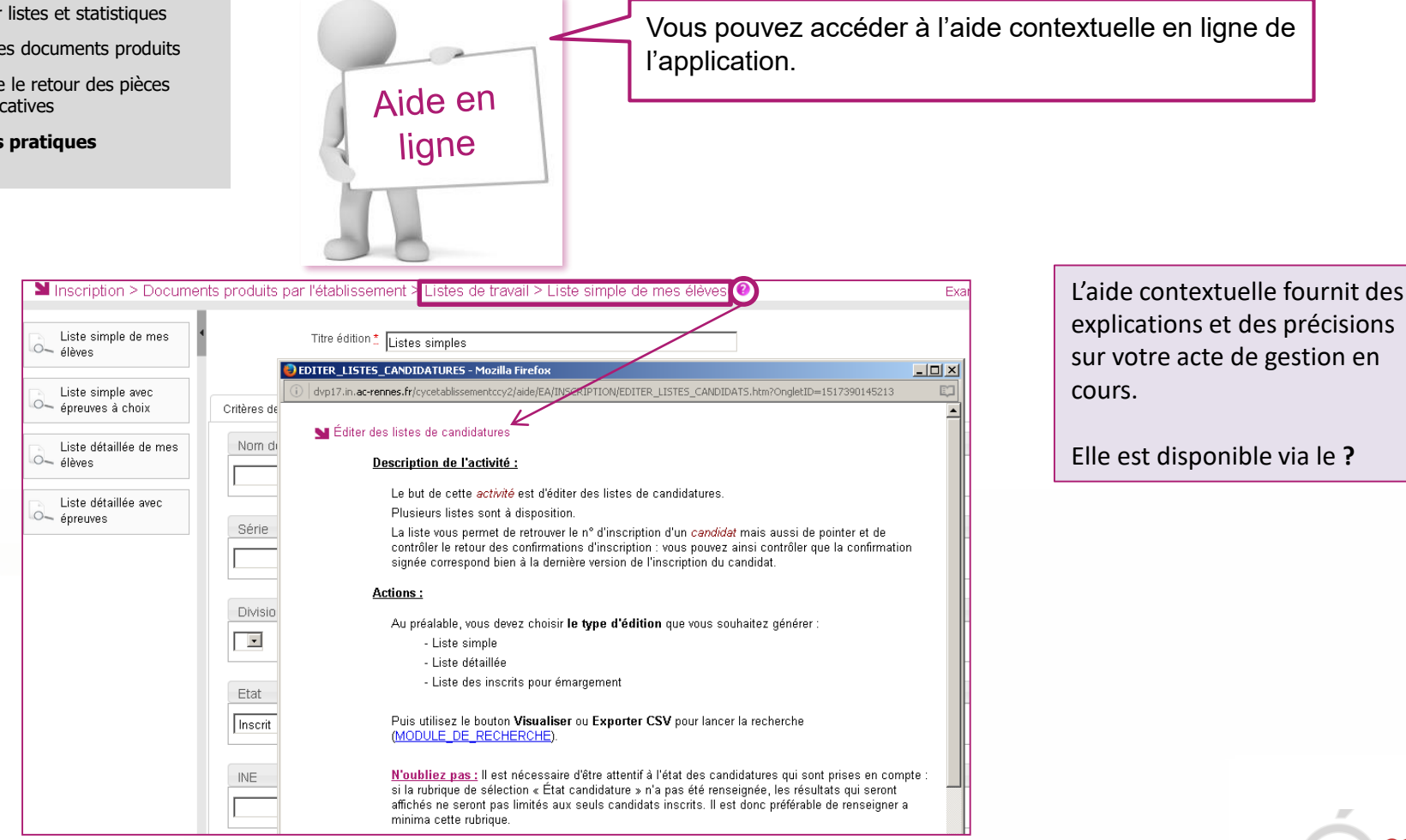

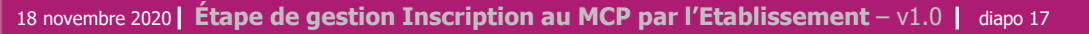

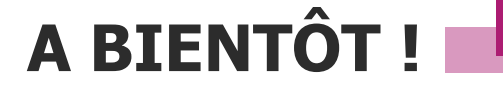

Vous venez de suivre le support de préparation de l'inscription destiné aux établissements.

Ce support sera décliné pour chaque grande étape de gestion.

Rendez-vous au prochain jalon !

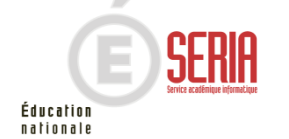

18 novembre 2020 Étape de gestion Inscription au MCP par l'Etablissement – v1.0 | diapo 18